# マチコミ登録手順書

スマートフォンの方は専用のマチコミアプリをご利用ください。

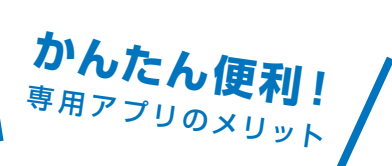

- プッシュ通知で施設(学校)からの連絡を受信できます。
- (2) 施設(学校)からの連絡、タイムラインなど各種情報がアプリ1つですべて確認出来ます。
- 3 機種変更しても過去に受信した連絡は消えません。
  - 地域のマチコミユーザーと交流!掲示板、クエスチョンなどのコミュニティー機能も満載!

### O事前準備

4

- 1. 学校・施設から通知された「登録用メールアドレス」をご準備ください。⇒ 裏面にあります ※登録用メールアドレスがご不明な場合、施設(学校)の担当者へお問い合わせください。
- [@machicomi.jp] からのメールが受信できるように必ずドメイン指定受信設定をしてください。
  ※ドメイン指定受信設定をされない場合、登録後に施設(学校)からのメールが届かなくなる場合があります。
  ※ソフトバンクもしくは WILLCOM をご利用の方の場合、なりすまし救済リストに「@machicomi.jp」を登録してください。

○ 登録手順

### ▋ スマートフォンの方

すでにマチコミアプリをご利用中でグループの新規登録・追加登録を行なわれる方は、 アプリトップの「グループを追加する」より手続きをお願いします。

- ① ご利用の機種に対応したアプリ(無料)をインストールしてください。
- ② アプリを起動し「新規登録」をタップしてください。
- ③ 利用規約をお読みいただき、「同意」をタップしてください。
- ④ 新規登録画面が表示されます。スマートフォンで受信可能なメールアドレスとパス ワード、PIN コード(※1)等、必要項目を入力してください。
- (5)「④」で入力したメールアドレス宛に認証コードが届きます。(※2) 届いた認証コードをアプリに入力してください。
- ⑥ ユーザー情報入力画面が表示されます。必要事項を入力し、「登録」をタップしてください。
- ⑦ グループ登録画面が表示されます。「事前準備」で用意した「登録用メールアドレス」 を入力し、グループへの登録手続きを行なってください。(※3)
- ⑧「⑦」の手続き後、アプリトップに登録したグループが表示されていれば完了です。
- ※1 登録されたメールアドレスが機種変更等で利用できなくなった際に使用するコードです。
- ※2 認証コードが届かない場合、「事前準備」の「ドメイン指定受信設定」をご確認ください。
- ※3 施設(学校)管理者の設定により、グループ登録時にパスワードや登録情報入力が求められる場合があります。 パスワードがご不明な場合、施設(学校)の担当者へお問い合わせください。

#### 従来型携帯電話の方

- ①「事前準備」で用意した「**登録用メールアドレス**」宛てに空メールを送信してください。 手続きに必要な情報が折り返しメールで届きます。(※1)
- ② 返信メール内の「<従来型携帯電話をご利用の方>」の URL にアクセスしてください。
- ③ 画面の手順に沿ってグループの登録を行なってください。(※2)
- ※1 認証コードが届かない場合、「事前準備」の「ドメイン指定受信設定」をご確認ください。

※2 施設(学校)管理者の設定により、グループ登録時にパスワードや登録情報入力が求められる場合があります。 パスワードがご不明な場合、施設(学校)の担当者へお問い合わせください。

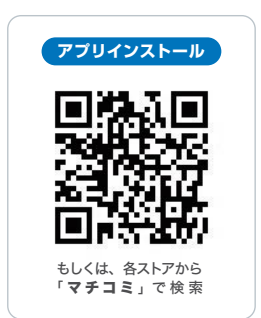

#### よくあるご質問 http://mail.machicomi.jp/faq\_app/ 登録方法などご不明な点がありましたらこちらをご覧ください。

## 登録用メールアドレス(生徒・保護者用)

鳥取県立青谷高等学校

| グループ名   | 登録先メールアドレス            | QR⊐−ド |
|---------|-----------------------|-------|
| 1年次生    | pnkj5434@machicomi.jp |       |
|         | [ピーエヌケージェー5434]       |       |
| 2年次生    | pnkj9984@machicomi.jp |       |
|         | [ピーエヌケージェー9984]       |       |
| 3年次生    | pnkj6565@machicomi.jp |       |
|         | [ピーエヌケージェー6565]       |       |
| 1年次生保護者 | pnkj8972@machicomi.jp |       |
|         | [ピーエヌケージェー8972]       |       |
| 2年次生保護者 | pnkj9686@machicomi.jp |       |
|         | [ピーエヌケージェー9686]       |       |
| 3年次生保護者 | pnkj8954@machicomi.jp |       |
|         | [ピーエヌケージェー8954]       |       |

○ QRコードを利用すると簡単に空メールを送信できます。

○携帯電話・スマートフォンのバーコードリーダーを起動し、画像を読み取ってください。

○ マチコミのアプリは、スマートフォンの「Playストア」から検索し、ダウンロードしてください。